### **Quick Reference Guide: Report of Injury**

**Instructions:** Use the following steps to report employee injuries that could be eligible for Workers Compensation. Anyone with an ISU net-ID can report a First Report of Injury (FROI). Steps in the quick reference guide will be short and concise with screen captures.

1. Log in to the Incident Reporting System with your NetID at https://live.origamirisk.com/Origami/Account/Login?account=ISU

| IOWA STATE UNIVERSITY                                                                                                    |                  |
|----------------------------------------------------------------------------------------------------|------------------|
| Incident Reporting System                                                                                                    | Log Out and Exit |
| Welcome to Iowa State University's Incident Portal. Gathering data quickly about all kinds of incidents can help improve safety<br>Please enter as much information as possible. | conditions.      |
| In case of a serious injury, please <i>call 911</i> .                                                                                                    |                  |

**Report a New Incident** 

#### 2. Click on the "Report a New Incident" button

| IOWA STATE UNIVERSITY                                                                                        |  |  |
|----------------------------------------------------------------------------------------------------|--|--|
| Incident Reporting System                                                                                    |  |  |
| Welcome to Iowa State University's Incident Portal.<br>In case of a serious injury, please <i>call 911</i> . |  |  |
| Report a New Incident                                                                                        |  |  |

## **IOWA STATE UNIVERSITY**

### **Quick Reference Guide: Report of Injury**

3. Choose a link from the following list that is a applicable to your incident

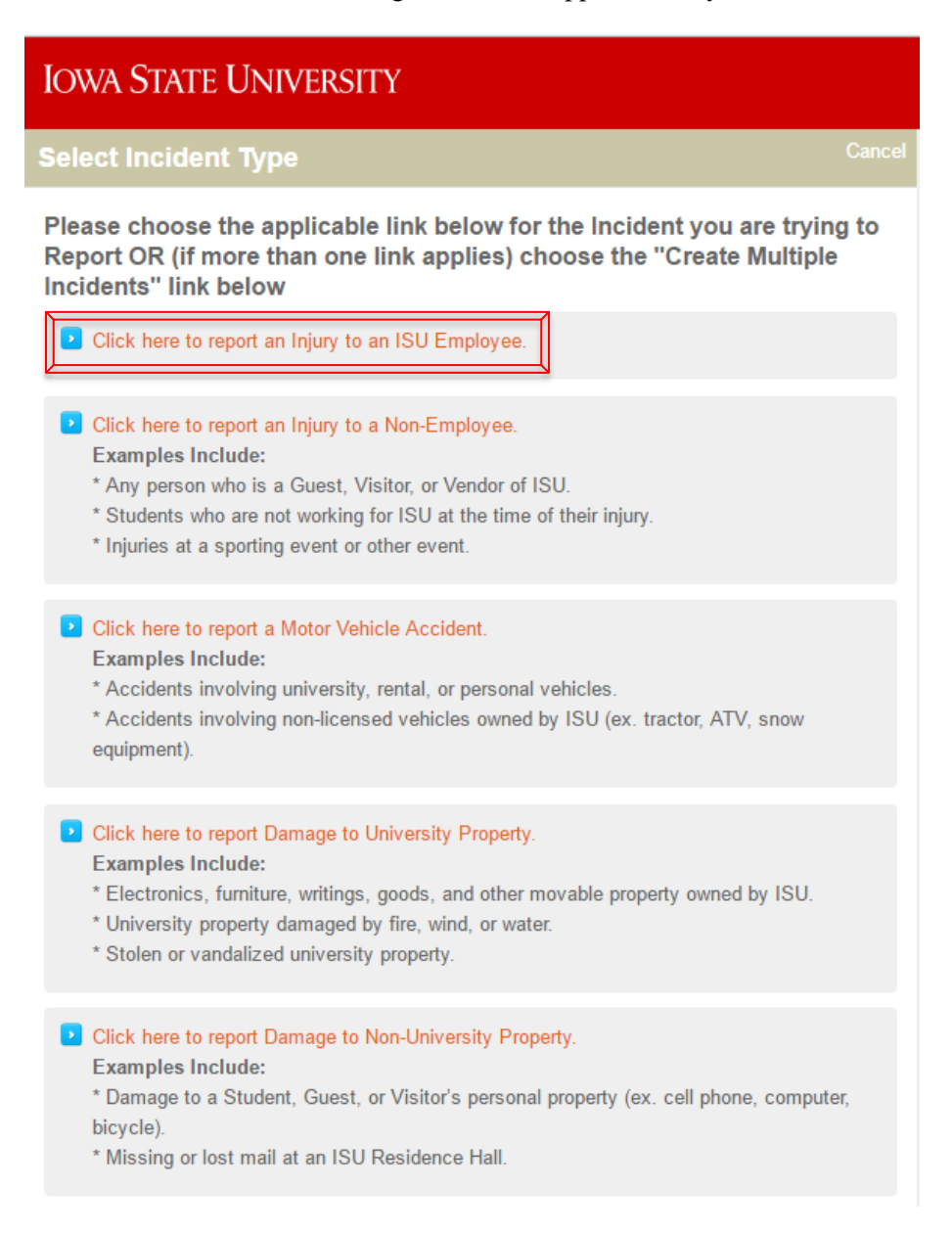

Note: If more than 1 link applies, choose "Create Multiple Incidents"

# IOWA STATE UNIVERSITY

## **Quick Reference Guide: Report of Injury**

#### Multiple incident types

To report more than one incident, or if more than one incident type applies click the link below.
Create multiple incidents

**4.** Choose **Yes** if your injury type relates to one of the listed injuries ; Choose **No** if not *Note: This is a required field* 

| IOWA STATE UNIVERSITY                                                                                                  |                   |           |
|----------------------------------------------------------------------------------------------------|-------------------|-----------|
| New Incident                                                                                                    | Complete Incident | or Cancel |
| Injured ISU Employee                                                                                                   |                   |           |
| Is injury type one of the following injuries? *                                                                        |                   |           |
| Amputation                                                                                                    |                   |           |
| Death                                                                                                    |                   |           |
| In-patient hospitalization (Formal admission to the in-patient service of a hospital or clinic for care or treatment.) |                   |           |
| Loss of an eye                                                                                                    |                   |           |
| Needlestick                                                                                                    |                   |           |
| Recombinant nucleic acid or synthetic nucleic acid exposure                                                            |                   |           |
| Select biological agent exposure                                                                                       |                   |           |
| Unplanned radiation exposure                                                                                           |                   |           |

5. Enter your Employee Information, or the Employee Information of the person injured *Note: Anything with a '\*' is a required field* 

# **IOWA STATE UNIVERSITY**

## **Quick Reference Guide: Report of Injury**

#### **EMPLOYEE INFORMATION**

If the employee has a NetId you may be able to autofill some of the employee's information by using the field below.

| NetID 🚺             |   | Lookup by NetID | Use My ID |                         |                                          |
|---------------------|---|-----------------|-----------|-------------------------|------------------------------------------|
|                     |   |                 |           | Department *            | •                                        |
| Involved Party      | • |                 |           | Job Title *             |                                          |
| Relationship to ISU |   | 1               |           | Employment Status       | <b>•</b>                                 |
| UID                 |   |                 |           | *                       |                                          |
| First Name *        |   |                 |           | Number of Days          |                                          |
| Middle Name         |   |                 |           | Scheduled Per Week      |                                          |
| Last Name *         |   |                 |           | *                       |                                          |
| Office Phone        |   |                 |           |                         |                                          |
| Email *             |   |                 |           | Search for the location | where the injured party regularly works. |
| Lindi               |   |                 |           | Lookup Location         |                                          |
|                     |   |                 |           | Work Location *         |                                          |
|                     |   |                 |           | Work Street             |                                          |
|                     |   |                 |           | Work City               |                                          |
|                     |   |                 |           | Work State              | lowa 🔻                                   |

Work Postal Code

6. Enter your Supervisor Information Note: Anything with a '\*' is a required field

| SUPERVISOR IN                                       | FORMATION                                                                  |                  |   |
|-----------------------------------------------------|----------------------------------------------------------------------------|------------------|---|
| If the supervisor has a<br>supervisor's information | n NetId you may be able to autofill some o<br>on by using the field below. | of the           |   |
| Supervisor NetID                                    |                                                                            |                  |   |
|                                                     | Lookup by NetID Use My ID                                                  | Supervisor Phone |   |
|                                                     |                                                                            | Supervisor       | • |
| Supervisor First                                    |                                                                            | Department       |   |
| Name *                                              |                                                                            | Supervisor Title |   |
| Supervisor Last                                     |                                                                            |                  |   |
| Name *                                              |                                                                            |                  |   |
| Supervisor Email *                                  |                                                                            |                  |   |

4

7. Enter your Accident Information Note: Anything with a '\*' is a required field

## **Quick Reference Guide: Report of Injury**

| Date Of Injury *     | <b>İ</b> | Click on the "search icon" and select the code that corresponds with the body part that was injured. |                                                               |
|----------------------|----------|----------------------------------------------------------------------------------------------------|---------------------------------------------------------------|
| Time of Injury *     |          | Body Part *                                                                                          | Q,                                                            |
| Time Employee        |          | Click on the "search icon" and select t                                                              | he code that corresponds with the detailed body part that was |
| Began Work *         |          | injured.                                                                                             |                                                               |
| Date Injury Reported | Ü.       | Detail Body Part *                                                                                   | Q                                                             |
| to Department *      |          | What Safety                                                                                          |                                                               |
| Last Date Worked *   | ä        | Equipment Provided                                                                                   |                                                               |
| Did employee miss    | *        | What Safety                                                                                          |                                                               |
| work? 🗊 *            |          | Equipment Used                                                                                       |                                                               |
| Date Returned to     | <b>ä</b> |                                                                                                    |                                                               |
| Work                 |          | Provide a detailed description of the in                                                             | icident.                                                      |
| Witness Information  |          | Injury Description 🚯                                                                                 |                                                               |
| 0                    |          | *                                                                                                    |                                                               |
|                      |          |                                                                                                    |                                                               |

8. Enter Accident Location Note: Anything with a '\*' is a required field

| ACCIDENT LOCATION                                  |                             |   |  |  |
|----------------------------------------------------|-----------------------------|---|--|--|
| Accident Site 🕕 *                                  |                             |   |  |  |
| Search for the location where the injury occurred. |                             |   |  |  |
| Lookup Location                                    |                             |   |  |  |
| Accident Location *                                |                             |   |  |  |
| Location                                           | e.g. State Fair, McDonald's |   |  |  |
| Accident Street                                    |                             |   |  |  |
| Accident City                                      |                             |   |  |  |
| Accident State                                     |                             | 7 |  |  |

9. Enter Treatment Information Note: Anything with a '\*' is a required field

| TREATMENT INFORMATION                                                                                                    |                       |
|----------------------------------------------------------------------------------------------------|-----------------------|
| Click here to select the type of treatment the injured party received. Select whichever one<br>is more serious if there is more than one answer that applies. | Treatment Description |
| Initial Treatment *                                                                                                    |                       |
| Taken By  Emergency Transportation *                                                                                                    |                       |

10. Click **"Complete Incident"** in the top right corner of the web page to complete the incident report

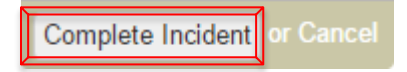

## **Quick Reference Guide: Report of Injury**

11. Click "I'm Done" to complete the Injury Report

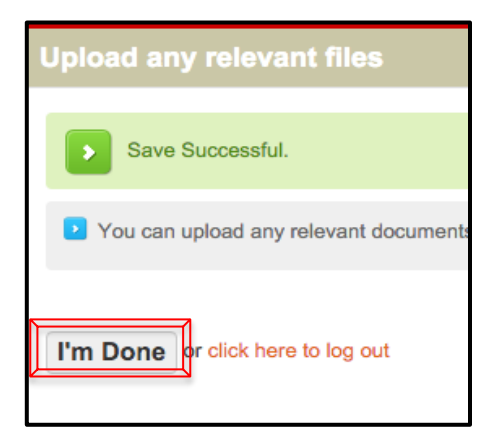